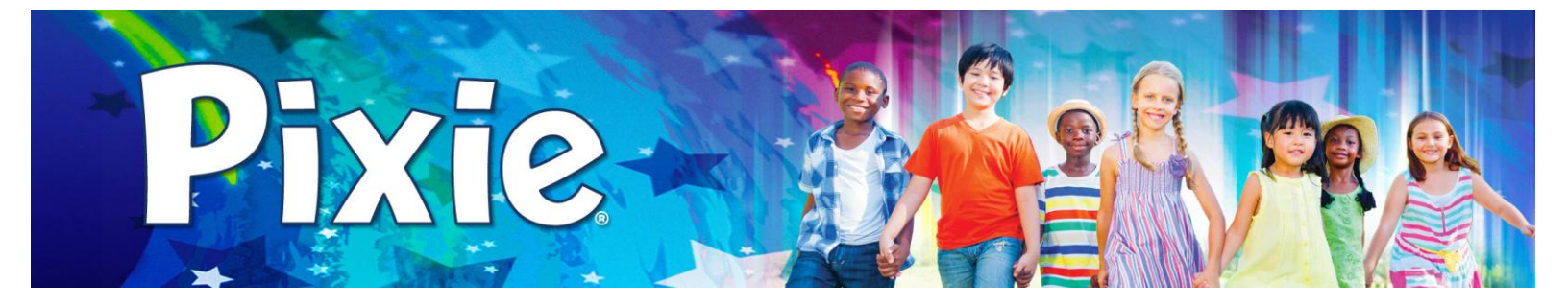

# Moving Pixie files between iPads and Desktop computers using Dropbox or Google Drive

### Send files from iPad to cloud storage

Tap the **Send** button on the Pixie app toolbar.

### Tap **Export File** and tap **App**.

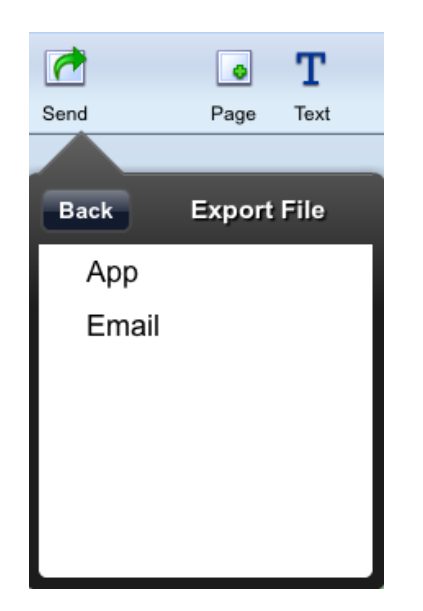

You will see a progress bar while Pixie gathers the resources needed.

The Send options will show cloud storage apps you have installed on your device.

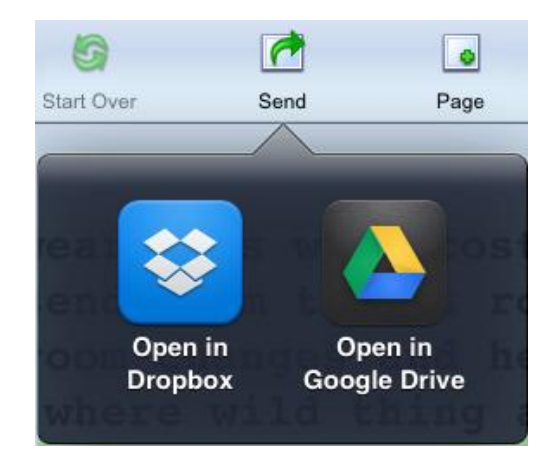

Tap the **Dropbox** icon to save to Dropbox.

The iPad will switch to the Dropbox app.

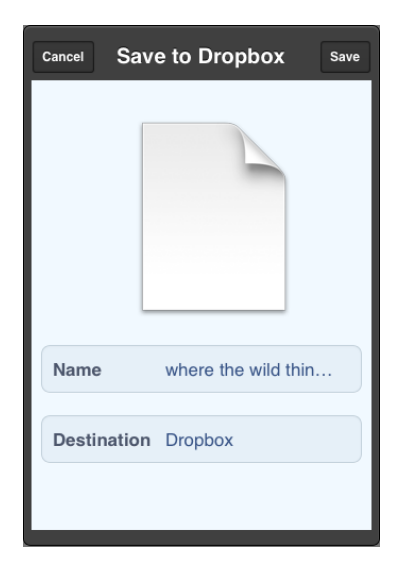

Tap the **Destination** button to navigate to other folders in your Dropbox account.

Tap the **Save** button once you have the correct location for your file.

Tap the **Google Drive** icon to save to Google Drive.

You will see a dialog asking you to upload the file.

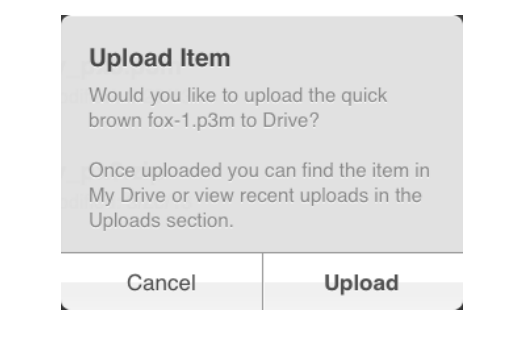

### Tap the **Upload** button.

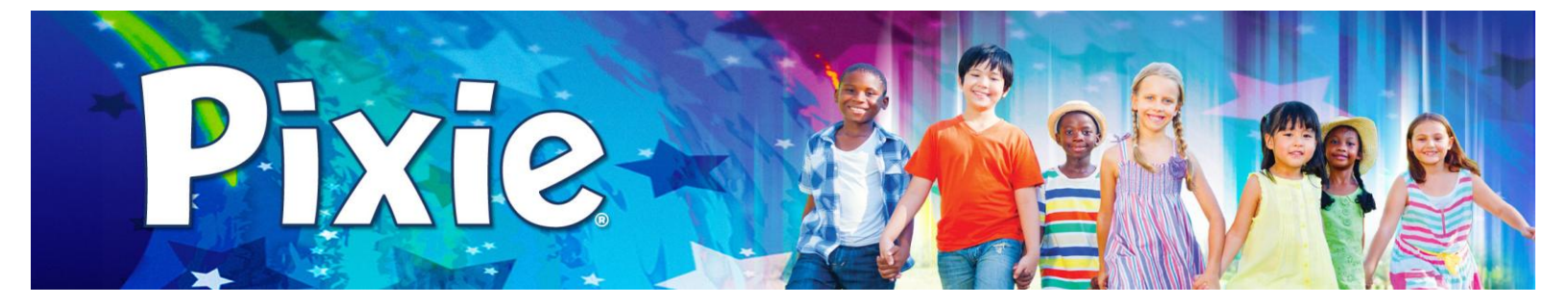

# Moving Pixie files between iPads and PCs using cloud storage

## Opening files stored in the cloud on PCs

You must have cloud storage drives connect and be using Pixie 3.1 or higher. http://www.tech4learning.com/pixie/updates

Launch Pixie (3.1 or higher). Go to the **File** menu and choose **Open**.

Navigate to the GoogleDrive or DropBox location where you've saved your Pixie mobile file and select it.

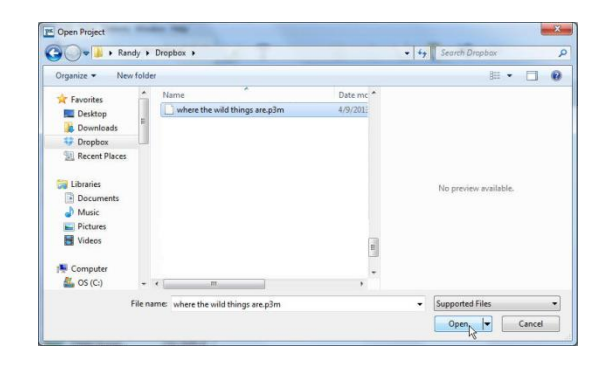

Click the **Open** button.

#### Send files from PCs to cloud storage

Click the **Save** button on the toolbar.

Navigate to your cloud storage, such as Dropbox or GoogleDrive.

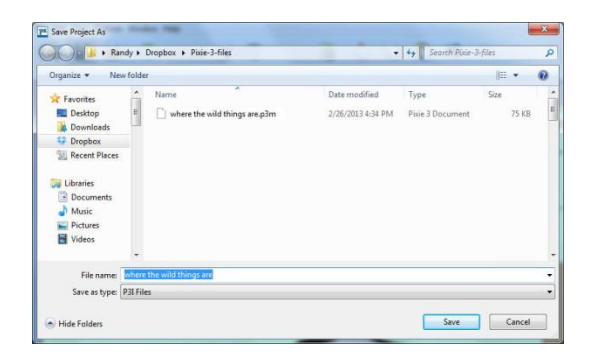

Click the **Save** button.

## **Opening files stored in the cloud on iPads**

Open the cloud storage app on the iPad.

Find the Pixie file you want to open and tap to select it.

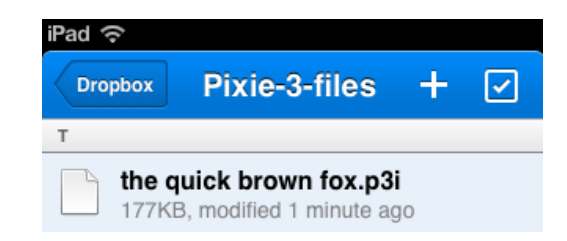

### Tap the **Open in** button.

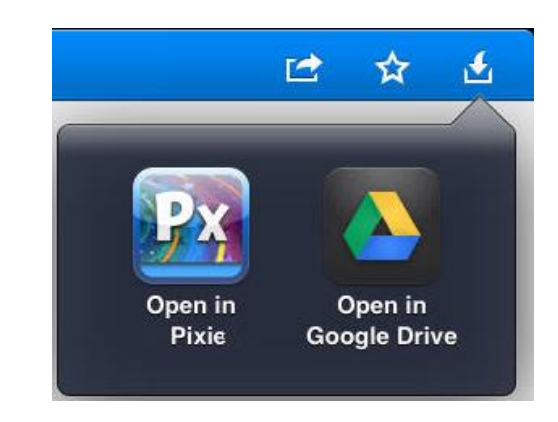

Tap Open in Pixie.

The file will open in the Pixie app for iPad.